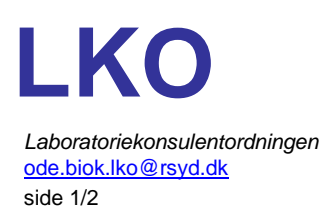

## Rekvirering af døgn- og naturin – Blodprøver og Biokemi, OUH

Når der rekvireres en døgnurin eller en naturin, skal dunkstørrelse, vægt og opsamlingens start- og sluttidspunkt angives. Dette gøres således:

- 1. Gå i WebReq via lægesystemet
- 2. Vælg 'Klinik analyser'
- 3. Vælg 'Odense Blodprøver og Biokemi' under fanen KBA
- 4. Under prøvetagningstidspunktet indtastes dato og klokkeslæt, identisk med sluttidspunktet for urinopsamlingen
- 5. Klik på pilen ud for Urin og Fæces
- 6. Klik i firkanten udfor den/de ønskede analyser, der ønskes rekvireret
- 7. Klik på Oplysninger

| Klinik analyser                                       | Hotel analyser Mobiliab analyser                                                                                                    | Web-Patient sk       | emae   | r Afleveret af patient, analyser               |              |                                                 |              | : Bestilling Seneste svar        |
|-------------------------------------------------------|----------------------------------------------------------------------------------------------------|----------------------|--------|------------------------------------------------|--------------|-------------------------------------------------|--------------|----------------------------------|
| Vælg rekvisitionstypen inden udvælgelse af analyser × |                                                                                                    |                      |        |                                                |              |                                                 |              | Birgitte Cordt Qvist 031167-1790 |
| Q Seg efter profil, a                                 | A Seg efter profil, analyse eller NPU nr     Seg       Favoritter     KBA Y       Milk     PAT Y         Odense Biodprøver og Biokemi       Odense Universitetshospital       5000 Odense C |                      |        |                                                |              |                                                 |              | Provetagningstid                 |
| Hæmatologi                                            | Odense Blodprøver og Blokerni                                                                                                    | )                    | ¥      | Sporstoffer og vitaminer                       | $\mathbf{v}$ | Autoantistoffer                                 | $\mathbf{v}$ | Advis Oplysninger Gem Udfør 🔺    |
| Hæmoglobin;B                                          | Klinisk Immunologisk Afdeling, OUH                                                                                                    | ld gruppe:Pt         | č      | 25-Hydroxy-Vitamin D3;P                        | v            | Acetylcholinreceptor-IgG;P                      | ×            | Klinik analyser 👘 👘              |
| Leukocytter;B                                         | DD2 - Dansk center for strategisk<br>forskning i type 2 diabetes                                                                                                    | < fPt)<br>uppe;Hb(B) | v      | Urin og fæces Albumin/Kreatinin ratio gruppe;U | ↑<br>V       | Major centromere B-IgG;P DNA topoisomerase1-IgG | ~            | 5-Hydroxyindolylacetat;Pt(U)     |
| Trombocytter;B                                        | Statens Serum Institut                                                                                                    |                      | ¥      | Kalium;U                                       | č            | [Scl70];P     Histidin-tRNA-ligase[Jo1]-lgG;P   | ~ ~          | opsamlingsdunkens storrelse og   |
| væske- og elektrolytoan                               | Thyreoideakontro                                                                                                    | ol (Myxødem);P       | $\sim$ | Protein;U                                      | $\sim$       | Histon-Ab;P                                     | $\sim$       |                                  |
| Kalium:P                                              | (Thyreoldeaktr<br>(Thyreotoxikose)                                                                                                    | P                    | $\sim$ | Cannabis gruppe;U                              | ~            | Siggren syndrom [SSB]-IgG;P                     | ~            |                                  |
| Karbamid;P                                            | <ul> <li>Thyreoideaudred</li> </ul>                                                                                                    | ning gruppe;P        | $\sim$ | Misbrug gruppe;U                               | v            | Ribonucleoprotein-IgG [RNP];P                   | Ť            |                                  |
| Kreatinin;P                                           | Y Tumormarkører                                                                                                    |                      | ¥      | 5-Hydroxyindolylacetat;Pt(U)                   | č            | ENA7 screening;P                                | ~            |                                  |

- 8. Siden 'Rekvisitionsoplysninger' fremkommer
- 9. Indtast startdato udfor 'Starttidspunkt for urinopsamling'

| Rekvisitionsoplysninger                                                                                                    | Advis Tilbage Gem Udfer                                                                                                    |  |
|----------------------------------------------------------------------------------------------------|----------------------------------------------------------------------------------------------------|--|
| Prøvetagningstid       11-10-2024     08:00     S       Angiv diuresens vægt., opsamlingsdunkens størrelse og opsamlingstiden med dato/klokkeslæt | Klinik analyser<br>5-Hydroxyindolylacetat;Pt(U)<br>Angly diuresens vegt,<br>opsemlingsdunkens storreise og<br>opsamlingstiden med dato/klokkeslæt |  |
| Starttidspunkt for urinopsamling. * 10-10-2024                                                                                                    |                                                                                                    |  |
| Svar på denne rekvisition må 💿 Ja 🔿 Nej<br>videregives 💷                                                                                          |                                                                                                    |  |

- 10. Scroll ned og klik på feltet 'Angiv yderligere information'
- 11. Feltet til indtastning af 'rekvisitionskommentarer' åbnes
- 12. Indtast
  - Vægt
  - Opsamlingsdunkens størrelse
  - Opsamlingstiden for døgn/naturinen med start og sluttidspunkt

| Angiv yderligere information                                 | ^ |
|--------------------------------------------------------------|---|
| Rekvisitionskommentar                                        |   |
| 2150 g, 5 l, 10. oktober kl. 08.00 til 11. oktober kl. 08.00 |   |
|                                                              |   |

- 13. Klik Udfør
- 14. Print rekvisitionen